## Flächenexport aus FIONA für die Verwendung zum Drohneneinsatz

Grundlage: FIONA-Demo des LEL (http://fionademo.landbw.de, Stand 07.06.2023)

Zusammengestellt von: Wilde Drohne Pfinz- und Kämpfelbachtal e. V.

1. Schritt

Sie melden sich mit Ihren Zugangsdaten in FIONA an.

2. Schritt

Links im Navigationsbaum wählen Sie "Geoinformationssystem" aus:

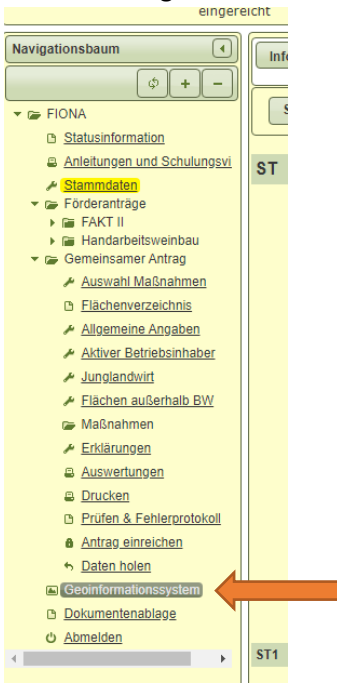

3. Schritt

Auf der geöffneten Landkarte sind alle Flächen eingetragen. Rechts oben im weißen Kästchen auf "Menü öffnen" klicken.

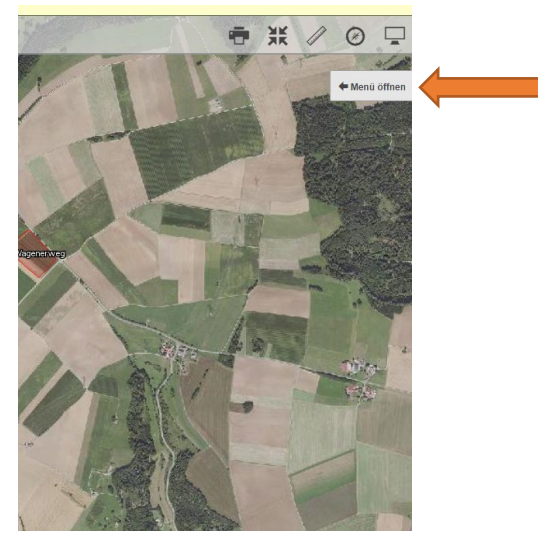

## 4. Schritt

Aus der Liste der Flächen (Schläge) die zu mähenden Stücke auswählen.

rag RPA Karten LPR →

 NC
 ■
 Flache

 991
 1.2881

 991
 1.2881

 8.8541
 1.8518

 8.884
 075

 0.677
 0.1185

 0.653
 3.1078

 451
 1.2897

 451
 1.0732

 1.841
 3.3783

| SALLE?                | 12/2           | and the second second             | Ň               | •          | ¥ /                        | 0 -   | 2.                   |          | 14                    | and the second     | A      |
|-----------------------|----------------|-----------------------------------|-----------------|------------|----------------------------|-------|----------------------|----------|-----------------------|--------------------|--------|
| Stat 1 March          | 1834           |                                   | 12              | - 1        | 1 1 1-                     | 4/1   | Mr. M.               |          |                       | Care Care          | 1      |
|                       | Schläge/T      | eilschläge Vorlagen F/            | \KT-För         | rderantrag | RPA Karten                 | LPR 🕈 | - Here               | Schläge  | e/Teilschläge         | Vorlagen           | FAKT-F |
| and the second        | + neu erfassen |                                   | 🏂 zusammenfügen |            |                            |       | men                  | 🕂 neu e  | rfassen               |                    |        |
|                       |                | Y Kartenausschnitt                |                 |            | Export                     |       |                      | - See    | 🖣 Kartena             | usschnitt          |        |
| and the second        |                | alle auswählen                    |                 |            | X löschen                  |       | tion with a main the | 21       | 🔽 alle au             | swählen            |        |
|                       |                | Bezeichnung 🕈                     | Snr.            | ♦ NC       | <ul> <li>Fläche</li> </ul> | \$    |                      | 1        | Bezeichn              | ung 🕈              | Snr    |
| Brief D               | 0              | Hoffläche                         |                 | 991        | 1.2881                     |       | and the              | 0        | Hoffläche             | •                  |        |
| the second            | 0              | Mühläcker                         | 9               |            | 8.5611                     |       | The Section          |          | Mühläcke              | er                 | 9      |
| 102 10                | 0              | Breiter Acker                     | 100             |            | 1.8518                     |       | 021                  | 0        | Breiter Ad            | cker               | 10     |
| -                     | 0              | Bettmaringer                      | 5               |            | 8.8884                     |       | -                    |          | Bettmarin             | nger               | 5      |
| 2007                  | 0              | Mühläcker ÖVF                     | 9               | 075        | 0.6890                     |       | 30                   | 0        | Mühläcke              | er ÖVF             | 9      |
|                       | 0              | Feldgehölz                        | 13              | 077        | 0.1185                     |       |                      | 20       | Feldgehö              | ilz                | 13     |
| - ALLEY               | 0              | Unterer Schlattboden 1            | 13              |            | 2.0819                     |       | A STATE              | 0        | Unterer S             | Schlattboden       | 1 13   |
| Difter der Hosolisson | 0              |                                   |                 |            |                            |       |                      | 20       | Braunhal              | den                | 15     |
| ALL A                 | 0              | Am Wagenerweg                     | 17              | 065        | 3.1078                     |       | 4                    | <b>0</b> | Am Wage               | enerweg            | 17     |
| 201                   | 0              | Unter der<br>Hoschspannungsleitun | 26              | 451        | 1.2897                     |       | in all               | 0        | Unter der<br>Hoschspa | r<br>annungsleitur | 26     |
| 71                    | 0              | Im Neißert West                   | 32              | 451        | 1.0732                     |       | 11 .                 | 0        | Im Neiße              | rt West            | 32     |
| E French              | 0              | Ühlingen am Wald                  | 38              |            | 1.8811                     |       | -                    | 0        | Ühlingen              | am Wald            | 38     |
| prover in             | 0              | Im Bettmaringer Wald              | 39              | 843        | 3.3783                     |       | 5                    | 0        | Im Bettm              | aringer Wald       | 39     |

## 5. Schritt

Oben rechts auf "Export" klicken:

|                            |                                      |                 |        |                 | ** /                       | 0    |      |  |
|----------------------------|--------------------------------------|-----------------|--------|-----------------|----------------------------|------|------|--|
| in it for a                | design -                             | Correct Correct | 100    | e 17            | 1 1 1-                     | - 14 | 4/10 |  |
| a start and a start of the | Schläge/Teilschläge                  | Vorlagen FA     | KT-För | derantrag       | RPA Karten                 | LPR  | +    |  |
|                            | + neu erfassen<br>F Kartenausschnitt |                 |        | 鬚 zusammenfügen |                            |      |      |  |
|                            |                                      |                 |        | Export          |                            |      |      |  |
|                            | 🖬 alle a                             | uswählen        |        |                 | X löschen                  |      |      |  |
|                            | Bezeich                              | nung 🗢          | Snr.   | ◆ NC =          | <ul> <li>Fläche</li> </ul> | 4    | •    |  |
| the for                    | C 🕄 Hofflac                          | ne              |        | 991             | 1.2881                     |      |      |  |
|                            | 0 Mühläc                             | ker             | 9      |                 | 8.5611                     |      | _    |  |
| 212                        | Breiter                              | Acker           | 100    |                 | 1.8518                     |      |      |  |
| 5                          | Bettma                               | ringer          | 5      |                 | 8.8884                     |      |      |  |
| 207                        | Mühläc                               | ker ÖVF         | 9      | 075             | 0.6890                     |      |      |  |
|                            | Contraction Feldgel                  | nölz            | 13     | 077             | 0.1185                     |      |      |  |
| State of                   | 0 Unterer                            | Schlattboden 1  | 13     |                 | 2.0819                     |      |      |  |
| Unter der Hosehspann       | Braunh                               | alden           | 15     | 460             | 2.7805                     |      |      |  |
|                            | Am Wa                                | generweg        | 17     | 065             | 3.1078                     |      |      |  |

## 6. Schritt

Ein Fenster in der Mitte der Landkarte öffnet sich.

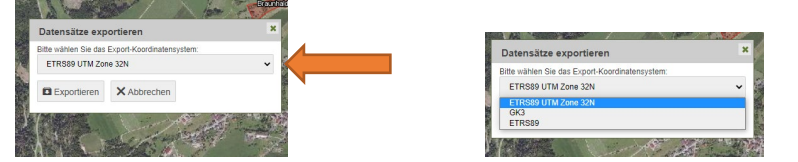

Standardmäßig ist das Koordinatensystem "ETRS89 UTM Zone 32N" ausgewählt. Falls nicht, bitte darauf ändern.

7. Schritt

Auf "Exportieren" klicken.

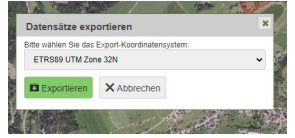

8. Die erstellte ZIP-Datei (in der Regel im Windows-Download-Ordner zu finden) an info@wilde-drohne.de per Mail senden.

| Name                                                                                                    | Änderungsdatum   | Тур               | Größe |      |
|----------------------------------------------------------------------------------------------------|------------------|-------------------|-------|------|
| V Heute (1)                                                                                                    |                  |                   |       |      |
| with the second second | 07.06.2023 17:10 | WinRAR-ZIP-Archiv |       | 3 KB |